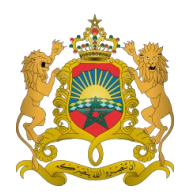

Royaume du Maroc Ministère de la justice Direction des Etudes, de la Coopération et de la Modernisation

# Dépôt en ligne des états de synthèse

Guide d'utilisation

JUIN 2019

## Table de matière

| Ι.   | Préambule              | .3 |
|------|------------------------|----|
| ١١.  | Connexion et adhésion  | .4 |
| 1.   | . Connexion au portail | 4  |
| 2.   | . Adhésion au service  | 4  |
| III. | Dépôt en ligne         | .7 |
| 1.   | . Nouveau dépôt        | 7  |
| 2.   | . Etats du dépôt       | 9  |
| 3.   | . Nouveau client       | 11 |
| IV.  | Paiement en ligne      | 12 |

## I. Préambule

Le Ministère de la Justice veille à la mise en œuvre de plusieurs plans stratégiques de la réforme de la justice, surtout en ce qui concerne les volets liés à l'amélioration de l'efficacité de l'administration judiciaire, le développement des capacités institutionnelles du système judiciaire, ainsi que la modernisation du service judiciaire.

Dans ce cadre le ministère a mis en place un portail pour le dépôt des états de synthèse sous format numérisé sans avoir à se déplacer auprès du tribunal. Les entreprises et professionnels qui souhaitent adhérer au service doivent créer un compte et renseigner un dossier d'adhésion disponible via le portail, afin d'activer le compte une copie de la demande doit être déposée auprès du tribunal dont elles dépendent. Enfin le greffe du tribunal opère au contrôle juridique des documents et délivre après l'approbation et le paiement des taxes un récépissé électronique confirmant l'accomplissement de l'opération de dépôt.

Le schéma ci-après (figure 1) représente le processus simplifié de dépôt en ligne des états de synthèse :

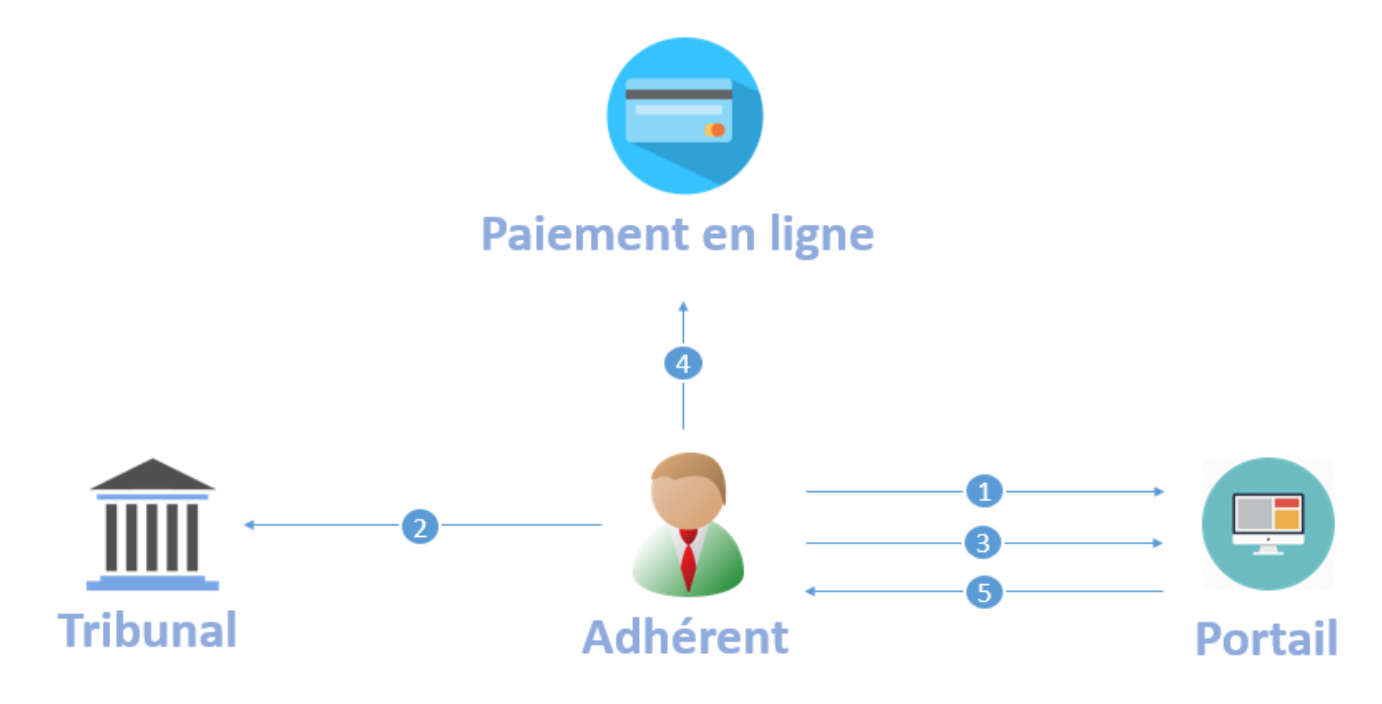

## Figure 1 : Processus de dépôt en ligne des états de synthèse

- 1- Inscription électronique sur le portail.
- 2- Dépôt de la demande d'adhésion auprès du tribunal.
- 3- Dépôt des états de synthèses.
- 4- Paiement électronique des taxes après l'approbation du dossier.
- 5- Certificat de dépôt signé électroniquement.

## II. Connexion et adhésion

## 1. Connexion au portail

Le service est accessible au public sur le site web : <u>https://depotbilan.justice.gov.ma</u>, la première page (Ecran 1) permet :

- 1- La connexion à la plateforme de dépôt pour les adhérents.
- 2- L'inscription électronique pour les entreprises souhaitant adhérer pour la première fois au service.
- 3- La réinitialisation du mot de passe.
- 4- Le téléchargement du guide d'utilisation.

| Veuillez saisir vot  | re E-mail et votre Mot de nasse           | Nouvelle adhésion            |                              |
|----------------------|-------------------------------------------|------------------------------|------------------------------|
| Vounce Suisi Vot     | io a men or roug mor de passe             |                              |                              |
| E-mail               | exemple@domaine.com                       | Adresse e-mail               | exemple@domaine.com          |
| Mot de passe         | Mot de passe                              | Mot de passe                 | Mot de passe                 |
| Tapez les cartactère | es dans l'image                           | confirmation du mot de passe | Confirmation du mot de passe |
|                      |                                           |                              |                              |
|                      | BotDetect CAPTCHA ASP.NET Form Validation |                              | +3 Inscription               |
|                      |                                           |                              |                              |
| + Connexion          | > Réinitialiser le mot de pass            | e <                          |                              |

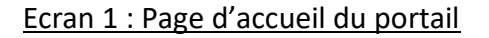

#### 2. Adhésion au service

Pour adhérer au service, il est nécessaire en premier lieu de créer un compte sur le portail, l'adhérent doit disposer d'une adresse e-mail valide afin de compléter la procédure d'inscription. En deuxième lieu il doit renseigner les informations personnelles et professionnelles sur le formulaire d'adhésion (Ecran 4) proposé par le portail. Enfin l'adhérent doit déposer la demande signée (Ecran 5) auprès du tribunal dont il dépend. Un email de confirmation sera envoyé à l'adhérent une fois que son compte aura été activé.

Un email de vérification sera envoyé à l'adresse email donnée afin de la confirmer (Ecran 3).

Code de vérification de l'adresse de messagerie Boîte de réception x

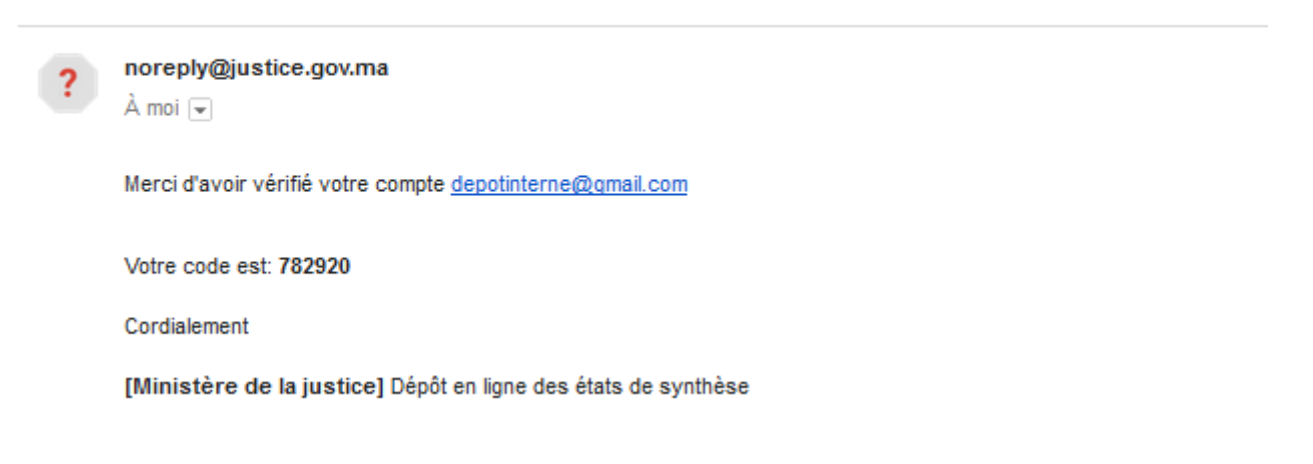

#### Ecran 3 : Code de vérification de l'adresse e-mail

L'adhérent doit renseigner le formulaire d'adhésion proposé par le portail (Ecran 4), deux types de profils sont envisagés par la plateforme : Profil « Professionnel » destiné aux professionnels désirent déposer les états de synthèse de leurs clients, Profil « Entreprise » pour les entreprises.

Après avoir cliqué sur « Confirmer votre demande », une interface s'affiche à l'utilisateur permettant le téléchargement de la demande d'adhésion (Ecran 5).

|                                                                                              | Form                                                                                                    | ulaire d'adhésion                                                                  |                              |
|----------------------------------------------------------------------------------------------|----------------------------------------------------------------------------------------------------|------------------------------------------------------------------------------------|------------------------------|
|                                                                                              |                                                                                                    |                                                                                    |                              |
| Adhérent                                                                                     |                                                                                                    |                                                                                    |                              |
| E-mail                                                                                       | depotbilan15@gmail.com                                                                                                    | Type d'adhésion                                                                    | O Entreprise   Professionnel |
| Tribunal *                                                                                   | Tribunaux ~                                                                                                    | Numéro CIN*                                                                        | CIN                          |
| Prénom *                                                                                     | Votre prénom                                                                                                    | Nom *                                                                              | Votre nom                    |
| Nationalité *                                                                                | Nationalite                                                                                                    | N° de Téléphone                                                                    | Numéro téléphone             |
| Adresse *                                                                                    | Adresse personnelle                                                                                                    |                                                                                    |                              |
|                                                                                              |                                                                                                    |                                                                                    |                              |
| ) Champs obligatoires                                                                        |                                                                                                    |                                                                                    |                              |
|                                                                                              |                                                                                                    |                                                                                    |                              |
| te des personnes auto                                                                        | risées à créer un compte professionels:                                                                                                    |                                                                                    |                              |
| uillez sélectionner votre                                                                    | e corps d'appartenance                                                                                                    |                                                                                    |                              |
| uillez sélectionner votre<br>• • Les comptables                                              | agréés inscrits au tableau de l'organisation professionne                                                                                                    | elle des comptables agréés soumis à la loi N°1                                     | 27-12.                       |
| uillez sélectionner votre<br>• • Les comptables<br>• O Les experts-com                       | e corps d'appartenance<br>agréés inscrits au tableau de l'organisation professionn<br>ptables inscrits au tableau de l'ordre des experts-compta                                   | elle des comptables agréés soumis à la loi N°1<br>ables soumis à la loi N°15-89.   | 27-12.                       |
| uillez sélectionner votre<br>• • Les comptables<br>• O Les experts-com<br>• O Les comptables | e corps d'appartenance<br>agréés inscrits au tableau de l'organisation professionne<br>nptables inscrits au tableau de l'ordre des experts-compta<br>agréés auprès des tribunaux. | elle des comptables agréés soumis à la loi N° 1<br>ables soumis à la loi N° 15-89. | 27-12.                       |
| uillez sélectionner votre<br>•                                                               | e corps d'appartenance<br>agréés inscrits au tableau de l'organisation professionne<br>nptables inscrits au tableau de l'ordre des experts-compta<br>agréés auprès des tribunaux. | elle des comptables agréés soumis à la loi N° 1<br>ables soumis à la loi N° 15-89. | 27-12.                       |

Ecran 4 : Formulaire d'adhésion

Une fois la demande d'adhésion est téléchargée et imprimée, l'adhérent doit la signée et la disposée auprès du tribunal dont l'entreprise dépend.

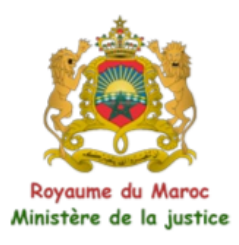

Le 13/06/2018

## Service de dépôt en ligne

<u>Objet :</u> Demande d'adhésion. <u>Tribunal :</u> Tribunal de commerce Casablanca .

|                   |                         | Adhérent      |                        |  |
|-------------------|-------------------------|---------------|------------------------|--|
| Type d'adhesion : | Professionnel           | Corps :       | Experts-Comptables OEC |  |
| Nom:              | El Amrani               | Prenom :      | Yassine                |  |
| CIN :             | A6455887856             | Nationalité : | Marocaine              |  |
| Adresse :         | Mon adresse personnelle | E-mail :      | depotbilan15@gmail.com |  |

Nous soussignés, déclarons avoir pris connaissance et acceptons sans réserve les conditions de mise en œuvre des procédures de dépôt en ligne et de télépaiement prévues par la réglementation en vigueur.

L'Adhérent : Signature

Ecran 5 : Demande d'adhésion

## III. Dépôt en ligne

## 1. Nouveau dépôt

Pour effectuer un nouveau dépôt, l'adhérent doit franchir trois étapes avant de soumettre la demande :

• Etape 1 :

La première étape permet à l'utilisateur dans un premier lieu de sélectionner le numéro du registre de commerce de l'entreprise déposante (La liste peut contenir plus qu'un élément pour les comptes professionnels), En deuxième lieu l'utilisateur doit saisir les informations relatives à l'exercice, en remplissant tous les champs l'utilisateur peut passer à l'étape suivante.

| Exercice          |                         | pièces jointes |    | Etape 3<br>Confirmation |                 |   |   |
|-------------------|-------------------------|----------------|----|-------------------------|-----------------|---|---|
| Juridiction       | Tribunal de commerce Ra | ıbat           | ~  | Numéro RC               | 1122544855      |   | ~ |
| Dénomination      | ompany rabat            |                |    | Forme juridique         | Société Anonyme |   |   |
| Capital 1         | 2000                    |                |    | Siège                   | rabat           |   |   |
| Début d'exercice  | 01/06/2018              | ×              |    | Fin D'exercice          | 23/06/2018      | × |   |
| Chiffre d'affaire | 10000                   |                | DH | Assemblée générale      | 06/07/2018      | × |   |

#### Ecran 6 : Informations relatives à l'exercice

• Etape 2 :

Cette étape consiste à charger les pièces obligatoires à fournir pour la validation de dépôt des états de synthèse. L'opération d'ajout d'un nouveau fichier commence d'abord par choisir le type de document puis sélectionner le fichier à joindre et enfin appuyer sur ajouter, la durée de chargement du fichier dépend de la taille de celui-ci et le débit d'internet, le fichier jointé doit remplir trois conditions :

- Format de fichier « PDF ».
- Taille inférieure à 10 Mo.

|              | Etape 1<br>Exercice                                  |                                           | Etaj<br>pièces | pe 2<br>jointes | Etape 3<br>Confirmation    |           |
|--------------|------------------------------------------------------|-------------------------------------------|----------------|-----------------|----------------------------|-----------|
| ype document | Choisissez u<br>Choisissez u<br>Bilan<br>Compte de p | un type<br>un type<br>produits et charges |                | Document        | Sélect. fichiers Bilan.pdf | r         |
| #            | Туре                                                 | Nom                                       | Taille         |                 | Signature                  | Opération |
| 40405        | Le PV de l'AGO                                       | PV.pdf                                    | 211.84 Ko      | شويميج مصيطفي   | le 09/09/2017 14:37:40     | ±   💼     |
|              |                                                      |                                           |                |                 |                            |           |
| tape 1       |                                                      |                                           |                |                 |                            | 0         |

### Ecran 7 : Chargement des pièces jointes

## • Etape 3 :

Une dernière étape est consacrée à la confirmation des informations avant de soumettre la demande.

| Exercice                      | pièces jointes                         |                                  |            | Confirmation         |  |
|-------------------------------|----------------------------------------|----------------------------------|------------|----------------------|--|
|                               |                                        |                                  |            |                      |  |
| Entreprise                    |                                        |                                  |            |                      |  |
| Numéro RC                     | 5555586                                | Dénomination                     |            | XY Company           |  |
| Forme juridique               | Société à Responsabilité Limitée Siège |                                  | Casablanca |                      |  |
| Capital                       | 1000000 DH                             | Si                               | gnataires  | ["Karim Omari"]      |  |
| Exercice Date Début           | 01/02/2018                             | Date Fin                         |            | 02/02/2018           |  |
| Date d'assemblée              | 10/05/2018                             | Chiffre <mark>d</mark> 'affaires |            | 100 DH               |  |
| ∋ Documents                   |                                        |                                  |            |                      |  |
| Le PV de l'AGO                |                                        | Bilan.pdf                        |            | Ł <u>Télécharger</u> |  |
| Bilan                         |                                        | Bilan.pdf                        |            | 🛃 <u>Télécharger</u> |  |
| Compte de produits et charges |                                        | Bilan.pdf                        |            | Ł <u>Télécharger</u> |  |
|                               |                                        |                                  |            |                      |  |

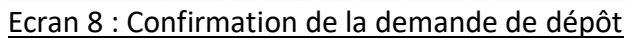

Une fois la demande est soumise, une nouvelle ligne apparait sur l'interface des opérations (Ecran 9) affiche les informations du dépôt ainsi que l'état de celui-ci. L'opération peut être annulée tant qu'elle n'a pas été traitée par le greffe.

| Roya<br>Minis | ume du Maroc بية.<br>itère de la justice , | المملكة المغر<br>وزارة العدل |                   |                  | i <del>sss</del><br>Portu | لالقولاسم لالترك<br>il de dépôt des é | elui ()<br>tats de synthe |
|---------------|--------------------------------------------|------------------------------|-------------------|------------------|---------------------------|---------------------------------------|---------------------------|
| Opérations    | 🏞 Nouveau d                                | lépôt 😤 Client               |                   |                  |                           |                                       |                           |
| Numéro RC     | Numéro RC                                  |                              | Date ré           | ception 🗙 🗮      | Etat                      | Tout                                  | ~<br>Q                    |
| #             | Numéro RC                                  | Déposant                     | Qualité           | Date d'envoi     | Etat                      | Opération                             | Paiement                  |
| 30124         | 55555586                                   | El Amrani Najib              | Directeur General | 20/02/2018 15:26 | En Cours                  | - *                                   |                           |

Ecran 9 : liste des opérations créées

## 2. Etats du dépôt

Le déposant peut suivre l'état d'avancement de sa demande instantanément, depuis la soumission de celle-ci jusqu'à la réception du certificat de dépôt, ci-après la liste des états possibles :

**Nouveau :** Une nouvelle opération est créée mais n'est pas encore soumise, l'utilisateur peut éventuellement la reprendre ou l'annuler.

**En cours :**La demande est en cours de traitement.

**<u>Annuler</u>**: Une fois l'opération est annulée, l'utilisateur ne peut ni la reprendre ni la soumise.

**<u>Rejeter</u>**: Une opération est rejetée par le greffe seulement si le dossier est incomplet, l'utilisateur est notifié par un email contenant le motif de rejet, il est éventuellement possible de soumettre la demande après les modifications nécessaires.

<u>Amender</u>: Tout dépôt hors délai est condamné à une amende, le paiement de l'amende est obligatoire pour achever l'opération de dépôt.

<u>Approuver</u> : La demande est traitée et en attente de paiement des taxes par le déposant. L'opération sera automatiquement rejetée si le paiement n'est pas effectué dans un délai de 3 jours.

**Déposer :**L'opération de dépôt est achevée, le déposant reçoit un certificat de dépôt signé électroniquement.

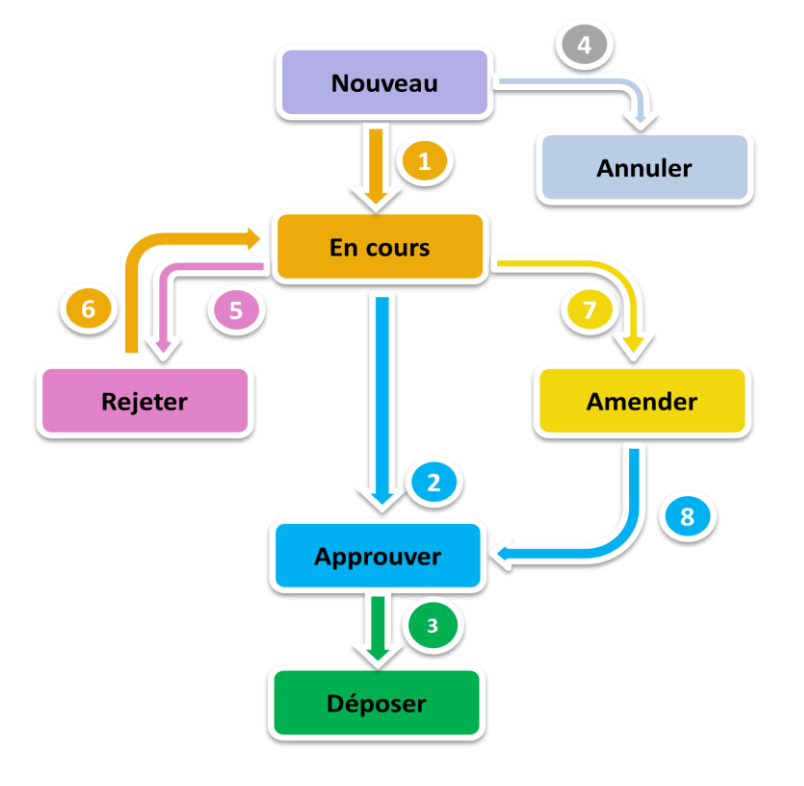

Figure 2 : Les parcours possibles d'une demande de dépôt

Le tableau ci-après simule les parcours possibles d'une demande de dépôt :

|         | Dossier   |            |                                                                           |
|---------|-----------|------------|---------------------------------------------------------------------------|
| Complet | Incomplet | Hors délai | Parcours                                                                  |
| Х       |           |            | 1 →2→3                                                                    |
|         | Х         |            | 1 →5→6→2 →3                                                               |
| Х       |           | Х          | 1 →7→8→3                                                                  |
|         | Х         | Х          | $1 \rightarrow 5 \rightarrow 6 \rightarrow 7 \rightarrow 8 \rightarrow 3$ |

#### 3. Nouveau client

Un compte de type professionnel permet à l'utilisateur de gérer la liste de ses clients, le numéro du registre de commerce de nouveau client sera automatiquement pris en charge lors d'un nouveau dépôt.

| i Nouveau ciler                                                        | nt                                                          |                               |                      |                                       |                             |                                                                     |                                |
|------------------------------------------------------------------------|-------------------------------------------------------------|-------------------------------|----------------------|---------------------------------------|-----------------------------|---------------------------------------------------------------------|--------------------------------|
|                                                                        |                                                             |                               |                      |                                       |                             |                                                                     |                                |
| Juridiction *                                                          | Juridict                                                    | tions ~                       |                      |                                       |                             |                                                                     |                                |
| Numéro RC *                                                            | Numéro RC                                                   |                               |                      | Forme jur                             | idique *                    | Formes juridiques                                                   | _ ~                            |
| Dénomination *                                                         | Dénomination                                                |                               |                      | Siège *                               |                             | Siège                                                               |                                |
| Capital *                                                              | Capital                                                     | ٢                             |                      | Activité *                            |                             | Activité                                                            |                                |
| Prénom Préi                                                            | Nom                                                         | om * Nom                      |                      | Qualité                               | Qualité                     | Ajouter                                                             |                                |
| Prénom Prén<br>*                                                       | nom No                                                      | om * Nom<br>Nom               |                      | Qualité<br>Qualité                    | Qualité                     | Ajouter                                                             |                                |
| Prénom Prén<br>*<br>#                                                  | Prénom No                                                   | om * Nom                      |                      | Qualité<br>Qualité                    | Qualité                     | Ajouter                                                             |                                |
| Prénom Prén<br>*<br>#                                                  | nom No<br>Prénom<br>s                                       | om * Nom                      |                      | Qualité<br>Qualité                    | Qualité                     | Opération                                                           | Ajouter                        |
| Prénom Prén<br>*<br>#<br>*) Champs obligatoire<br>Numéro RC            | nom No<br>Prénom<br>s<br>Juridictio                         | om * Nom                      | Vénomination         | Qualité<br>Qualité<br>Activité        | Qualité                     | Ajouter<br>Opération<br>Forme Juridique                             | Ajouter                        |
| Prénom Prén<br>*<br>#<br>*) Champs obligatoire<br>Numéro RC<br>8888881 | nom No<br>Prénom<br>s<br>Juridictio<br>Tribunal de commerce | om * Nom Nom Nom e Casablanca | Dénomination<br>bfgb | Qualité<br>Qualité<br>Activité<br>fgb | Qualité<br>Capital<br>35165 | Ajouter Opération  Forme Juridique Société à Responsabilité Limitée | Ajouter<br>Opératio<br>Retirer |

Ecran 10 : gestion des clients

## IV. Paiement en ligne

Le paiement électronique des taxes est activé après l'approbation de la demande de dépôt par le greffe, la date limite de règlement est fixée au troisième jour suivant la date d'approbation, au-delà la demande sera automatiquement rejetée. Le paiement s'effectue en ligne par carte bancaire sur le site web de notre partenaire CMI.

| Royau<br>Minist | /<br>يقة المغربية me du Maroc لفة المغربية<br>tère de la justice الحدل | وزارة                      | * <u>Najib El Amrani</u><br>سوابعة الإيداري القوارسم اللتركيبية<br>Portail de dépôt des états de santhés |
|-----------------|------------------------------------------------------------------------|----------------------------|----------------------------------------------------------------------------------------------------|
| Opérations      | 💠 Nouveau dépô                                                         | t 📽 Client                 |                                                                                                    |
|                 | [                                                                      | Paiement en ligne          | ×                                                                                                    |
| Numéro RC       | Numéro RC                                                              | Paiement par carte banca   | Tout                                                                                                    |
|                 |                                                                        | Verified by                | Q                                                                                                    |
|                 |                                                                        |                            | PAIEMENT<br>SÉCURISÉ                                                                                     |
| #               | Numéro RC                                                              | 50.00 DH <b>= Paiement</b> | Opération Paiement                                                                                       |
| 30124           | 55555586                                                               |                            | 👝 🔁 🖬 Payer                                                                                              |

Ecran 12 : Paiement en ligne des taxes du dépôt